## 

## Karin

- 1. Neem een mooie achtergrond, ik nam A-7 van Guchaba
- Plaats hier op een uitgeselecteerde foto in het midden, ik nam "Karin" Ctrl+T en verkleind naar 80%
- 3. Maak een ruime rechthoekige selectie om het model, selectie laten draaien
- 4. Maak een ronde of ovale cirkel in de bestaande selectie met verwijderen uit selectie aangevinkt
- 5. Maak een nieuwe laag, dit word laag 2
- 6. Vul deze met zwart (of een kleur naar wens) via Bewerken -Vullen
- 7. Laagstijl effecten Gloed binnen standaard en slagschaduw standaard, Deselecteer
- 8. Maak een nieuwe laag, dit wordt laag 3 en vul met a38558
- 9. Zet de overvloeimodus op Kleur
- 10.Selecteer met Ctrl+klik op de laag 2 die met zwart is gevuld
- 11.Selecteren Bewerken Omranden 2 pixels

- 12.Nieuwe opvullaag of aanpassingslaag maken Patroon naar keuze, ik nam zilver patroon
- 13.Nieuwe laag, wordt laag 4
- 14.Neem een penseel met de voorgrondkleur op cba675
- 15.En maken enkele markeringen in de hoeken
- 16. Activeer de achtergrondlaag Ctrl-A (alles selecteren)
- 17.Selecteren Bewerken Omranden 10 pixels
- 18.Nieuwe opvullaag of aanpassingslaag maken Patroon naar keuze, ik nam een zilver patroon
- 19. Activeer laag 3 neem de Gum -zacht penseel van 10 pixels
- 20.Ga met dit penseel over de ogen en de lippen
- 21. Plaats uw tekst of naam,

GEMAAKT DOOR APPY OP 1-8-201